## **Viewing your Holds in Pathway**

- 1. Log-in to Pathway at http://pathway.umkc.edu
- 2. Click on Notifications tile

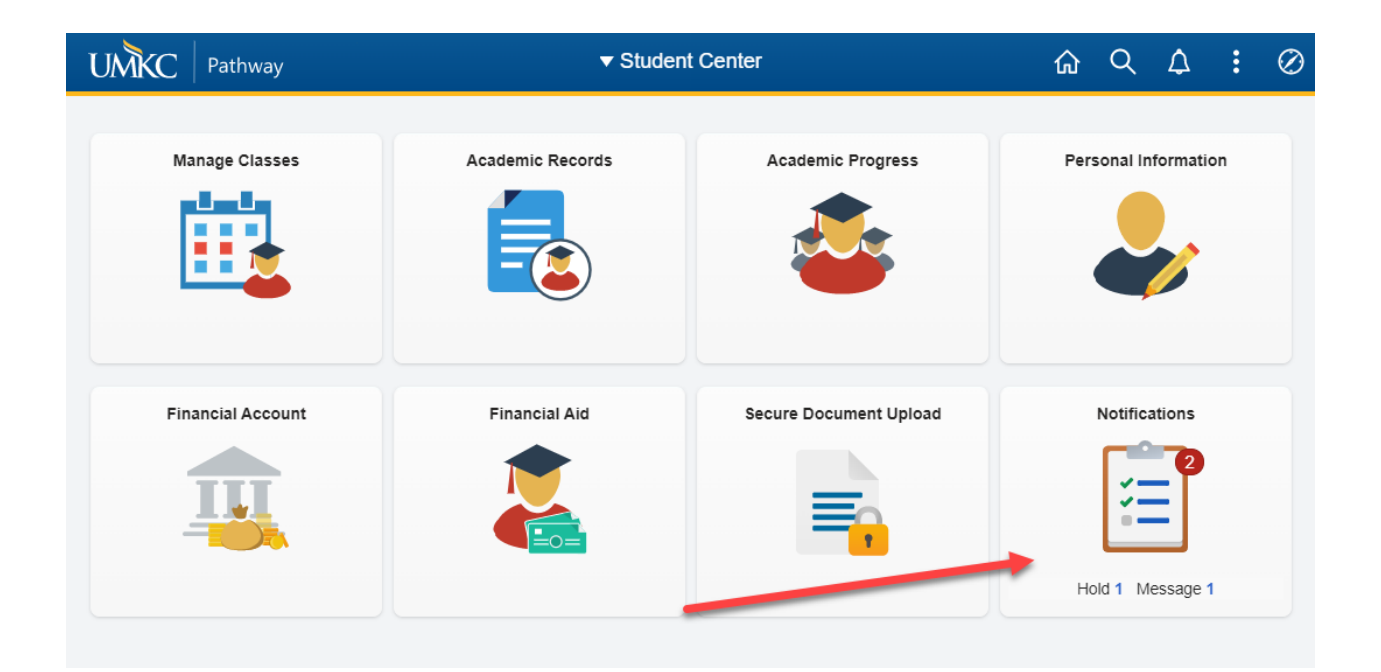

3. Click on the Holds link in the left-hand menu

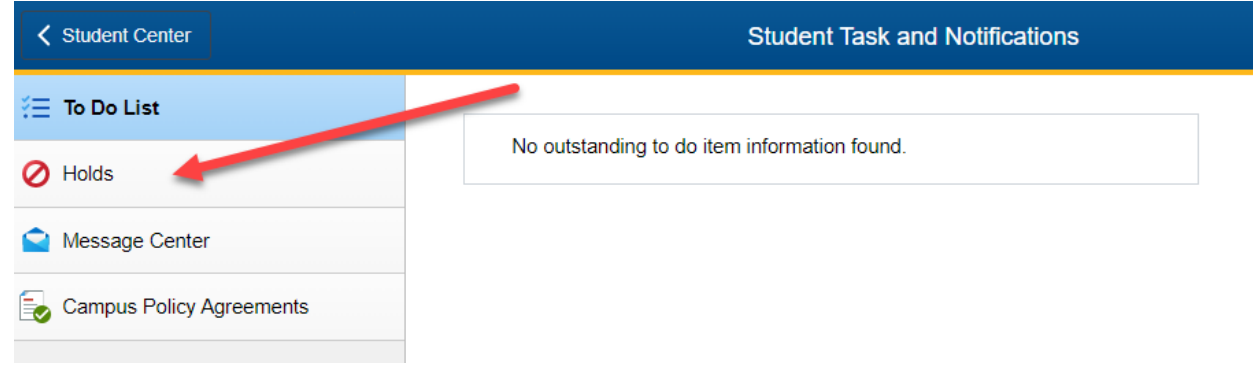

4. This page displays the term for which a hold is active. In the example screen shot below, Casey Roo has Academic Advising Holds for Spring 2021.

| Item List                        |        |     |                                   |                                   |                         |            |            |            |
|----------------------------------|--------|-----|-----------------------------------|-----------------------------------|-------------------------|------------|------------|------------|
| Hold Item                        | Amount |     | Institution                       | Start Term                        | End Term                | Start Date | End Date   | Department |
| 8 wk session R2T4                |        | USD | Univ of Missouri<br>- Kansas City | 2021 Fall<br>Semester             | 2021 Fall Semester      | 08/27/2021 | 12/17/2021 |            |
| Academic Advising<br>Hold        |        | USD | Univ of Missouri<br>- Kansas City | 2021 Spring<br>Semester           |                         | 03/29/2021 |            |            |
| Direct Deposit Not<br>on File    |        | USD | Univ of Missouri<br>- Kansas City | Begin Term - Srvc<br>Indicatr Use |                         | 06/11/2019 |            |            |
| FERPA Consent to<br>Release Info |        |     | Univ of Missouri<br>- Kansas City | 2021 Fall<br>Semester             |                         | 11/03/2021 |            |            |
| Mandatory Title IX<br>Training   |        | USD | Univ of Missouri<br>- Kansas City | Begin Term - Srvc<br>Indicatr Use |                         | 04/09/2019 |            |            |
| SFR Not On File                  |        |     | Univ of Missouri<br>- Kansas City | 2021 Summer<br>Semester           | 2022 Spring<br>Semester | 01/04/2021 | 05/13/2022 |            |
| Transfer Orientation<br>Hold     |        | USD | Univ of Missouri<br>- Kansas City | Begin Term - Srvc<br>Indicatr Use |                         | 05/06/2021 |            |            |

5. You can click the Hold Item to get more information about that specific hold and how to get the hold released. If you click on the Student Services Hold you get this information:

| Your Holds                                                                                                    |                                                                      |  |  |  |  |  |  |
|----------------------------------------------------------------------------------------------------|----------------------------------------------------------------------|--|--|--|--|--|--|
| Hold Item                                                                                                    |                                                                      |  |  |  |  |  |  |
| Kasey Roo                                                                                                    |                                                                      |  |  |  |  |  |  |
| Academic Advising Hold                                                                                            |                                                                      |  |  |  |  |  |  |
| Reason and Contact                                                                                                |                                                                      |  |  |  |  |  |  |
| Description<br>Start Term                                                                                         | Univ of Missouri - Kansas City<br>2021 Spring Semester<br>03/29/2021 |  |  |  |  |  |  |
| Start Date                                                                                                    |                                                                      |  |  |  |  |  |  |
| Reason                                                                                                    | Advising Required                                                    |  |  |  |  |  |  |
| Department                                                                                                    |                                                                      |  |  |  |  |  |  |
| Contact                                                                                                    |                                                                      |  |  |  |  |  |  |
| Instructions                                                                                                    |                                                                      |  |  |  |  |  |  |
| Your academic unit requires that you meet with an academic advisor before you can register, add, or drop classes. |                                                                      |  |  |  |  |  |  |
| Return                                                                                                    |                                                                      |  |  |  |  |  |  |

6. Holds are also used if you owe money to UMKC for the previous semester. You will not be able to register for future semesters if you have outstanding balances from previous semesters.